**FRONT OFFICE - INTERFACE UTILISATEUR** 

JUILLET 2023 - VERSION 4.6.31 Faire un CERFA FI - 15497\*3

# MANUEL D'UTILISATION

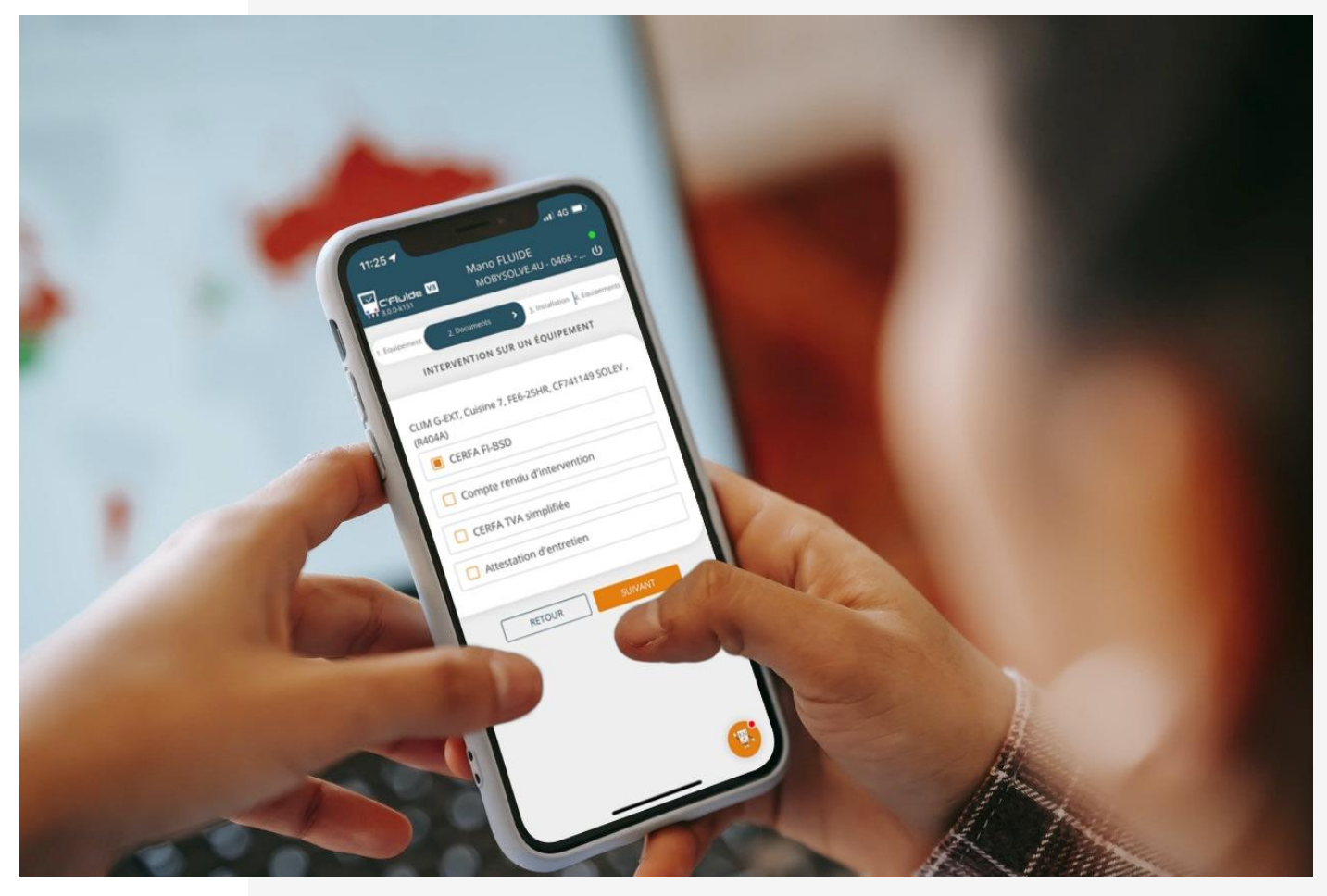

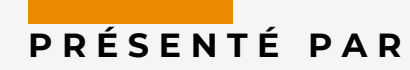

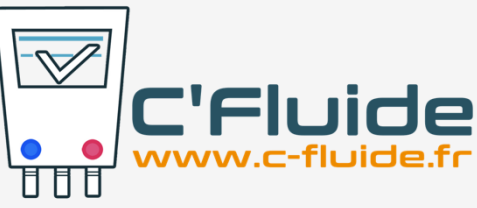

# SOMMAIRE

| SOMMAIRE                                                                                    |    |
|---------------------------------------------------------------------------------------------|----|
| OBJET DU DOCUMENT                                                                           |    |
| Prerequis                                                                                   |    |
| APPLICATION WEB                                                                             |    |
| Url de connexion au Front Office C'Fluide                                                   |    |
| NOUS CONTACTER                                                                              |    |
| Pictogrammes utilises dans le manuel                                                        |    |
| UTILISATION DU CERFA FI 15497*03                                                            |    |
| DEBUTER UNE INTERVENTION                                                                    | 5  |
| Rubrique Debuter une saisie                                                                 |    |
| Selectionner la nature d'intervention                                                       |    |
| FAIRE UN CERFA FI-BSD                                                                       | 6  |
| Natures d'intervention recommandées pour un équipement neuf                                 | 6  |
| Natures d'intervention recommandées pour un équipement en maintenance                       |    |
| Nature d'intervention recommandée pour un équipement hors d'usage                           |    |
| MAINTENANCE D'UN EQUIPEMENT AVEC CONTROLE D'ETANCHEITE PERIODIQUE                           | 7  |
| AJOUTER UN AUTRE DOCUMENT POUR UN EQUIPEMENT SUR LE MEME SITE                               |    |
| CERFA AVEC MANIPULATION DE FLUIDES FRIGORIGENES                                             |    |
| Récupération de fluides (contenant de type Récupération ou Transfert)                       |    |
| Charge de fluide (Contenant de type Vierge, Régénéré ou Transfert)                          |    |
| Choisir le transporteur des déchets – Cas où vous ne les transporter pas vous-même          |    |
| Choisir le transporteur des déchets – Cas où vous transportez vous-même avec votre véhicule | 15 |
| Signature des documents                                                                     | 15 |
| Le technicien et le détenteur sont présents sur le site pour signer                         | 15 |
| Absence du détenteur : Utilisation de la signature différée                                 | 17 |

## **OBJET DU DOCUMENT**

Ce document décrit comment utiliser l'application Web C'Fluide sur le terrain avec l'interface utilisateur Front Office.

## Prérequis

Vous devez :

- Avoir souscrit un abonnement à C'Fluide (achat d'un pack de crédits).
- Avoir reçu un e-mail de confirmation de la part de l'administrateur Back Office de votre société vous demandant de valider votre interface utilisateur.
- Avoir à votre disposition un smartphone, une tablette ou un PC.
- Utiliser uniquement <u>un navigateur Web certifié</u> pour C'Fluide (Javascript doit être activé dans le navigateur utilisé)
  - Chrome (53 +)
  - Firefox (49 +)
  - o Safari

## **Application Web**

C'Fluide est une application Web.

Une application Web (ou Web App) désigne un logiciel applicatif hébergé sur un serveur et accessible via un navigateur Web. Contrairement à un logiciel traditionnel, l'utilisateur d'une application Web n'a pas besoin de l'installer sur son ordinateur, sa tablette ou son smartphone. Il lui suffit de se connecter à l'application à l'aide d'un des navigateurs certifiés. La tendance actuelle est d'offrir une expérience utilisateur et des fonctionnalités équivalentes aux logiciels directement installés sur les ordinateurs.

## Url de connexion au Front Office C'Fluide

## https://app.c-fluide.fr/service/#/login

### Nous contacter

Vous avez une question sur l'application C'Fluide et son fonctionnement ? Besoin d'une précision ? Notre équipe d'experts est là pour vous répondre.

Par e-mail:support@c-fluide.fr

Par téléphone : **05 40 25 49 29** (Prix d'un appel local selon vos conditions opérateur). Nous sommes à votre écoute du lundi au vendredi de 8h30 à 12h00 et de 13h30 à 17h00.

## Pictogrammes utilisés dans le manuel

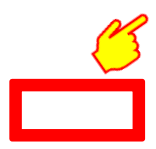

Indique une action, un clic à réaliser sur votre écran.

Sélection d'une zone sur votre écran.

## UTILISATION DU CERFA FI 15497\*03

Depuis le 29 février 2016, la réglementation F-Gas 517-2014 CE et les décrets qui l'accompagnent rendent obligatoire l'utilisation du document CERFA 15497 Fiche d'intervention et bordereau de suivi des déchets dangereux (FI-BSD) pour les opérations nécessitant une manipulation de fluides frigorigènes effectuée sur un équipement, prévus aux articles R.543-82 et R.541-45 du code de l'environnement.

Retrouver plus d'informations sur notre site dans la rubrique INFOS, voir l'article sur le décompte des crédits

Avec l'arrivée de la plateforme étatique Trackdéchets qui devient obligatoire au 1er janvier 2023, la partie BSD (Bordereau de Suivi des Déchets) du CERFA FI-BSD 15497\*02 devient obsolète.

Le Ministère de la Transition Écologique a établi un nouveau document Cerfa et a publié la nouvelle version.

C'est la version \*03 qui devient CERFA Fiche d'Intervention 15497\*03. Le 3 janvier 2023 l'application C'Fluide intégrer ce no uveau document. Plus d'informations sur notre site dans notre article de blog  $\rightarrow$  <u>Nouveau CERFA FI 15497\*03</u>

# **DEBUTER UNE INTERVENTION**

Pour démarrer une intervention, il faut sélectionner un détenteur, un site et un équipement. <u>Selon les droits accordés par votre</u> <u>administrateur</u>, vous pourrez créer ces différents éléments ou seulement les sélectionner dans des listes existantes.

## Rubrique Débuter une saisie

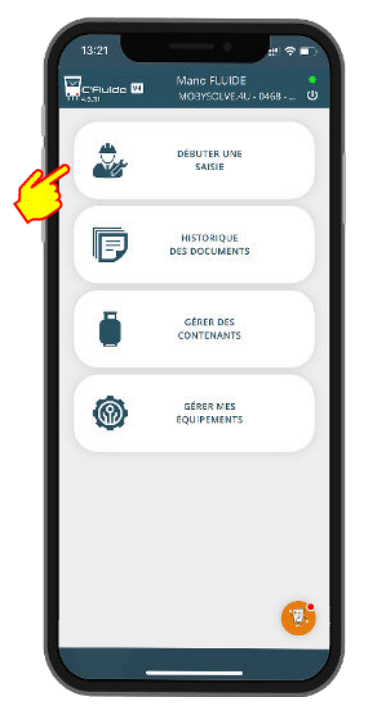

|                | Mano FLUIDE MOBYSCLVE/4U - 0468 U |
|----------------|-----------------------------------|
| сом            | MENCER UNE SAISIE                 |
| 오 Choisir un d | étenteur/équipement               |
| Détenteur      |                                   |
| Rechercher     |                                   |
| Créer          | 0                                 |
| Equipements    |                                   |
| Rechercher     |                                   |
| REIDUR         | COMMING                           |
|                | (B)                               |

Sélection de l'équipement

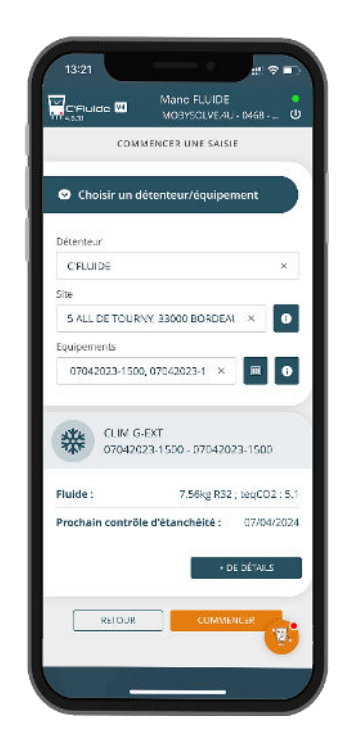

#### Résumé de votre équipement

INTERVENTION SUR UN ÉQUIPEMENT

e 🕅

Normation équipement Réf: 07042029/1500 N°: 07042029/1500 Fluide : R32 5.1 t 7.56%

CERFA FI-BSD
Compte rendu d'Intervention
CERFA TVA simplifiée
Attestation d'entretien

RETOUR

| Voulez vous c                  | ommencer une saisie s | ur  |
|--------------------------------|-----------------------|-----|
| détenteur C'F                  | LUIDE?                | au  |
| CLIM G-EXT<br>07042023-1500    | 0 - 07042023-1500     |     |
| Fluide:                        | 1                     | 32  |
| Charge fluide:                 | 7.56                  | ikg |
| Tonnage équir                  | valent CO2:           | 5.1 |
| Prochain cont<br>d'étanchéité: | rôle 07/04/20         | 024 |
| ANNULER                        | MOD FIER EQ.          |     |
| ß                              | VA: IDER              |     |

Vérification des informations de l'équipement

| ল _                                     | Manc FLUIDE                          |
|-----------------------------------------|--------------------------------------|
| C'Fluide 🔛                              | мовузсциелинонавн. Ф                 |
| Tadasmani 🔹 2. Das                      | unanta 🔹 a texasiation (a Statescent |
| INTERVENT                               | ION SUR UN ÉQUIPEMENT                |
| nformation équipeme                     | nt                                   |
| Réf: 07042028-1500<br>Fluide: R32 5.1 t | N*: 07042023-1500<br>7.56 kg         |
| 2011 C                                  |                                      |
| CERFA FI-BS                             | D                                    |
| Compte ren                              | du d'Intervention                    |
| CERFA TVA s                             | implifiée                            |
| Attestation of                          | d'entretien                          |
|                                         | _                                    |
| RETOUR                                  | Summer                               |
|                                         |                                      |
|                                         |                                      |
|                                         |                                      |
|                                         |                                      |
|                                         |                                      |
|                                         | <b>(3)</b>                           |
|                                         |                                      |
|                                         |                                      |

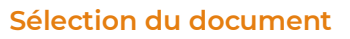

Le détail de la rubrique Débuter une saisie est disponible sur notre site. Retrouver les différents manuels dans notre article → Manuel d'utilisation du Front Office C'Fluide

A retrouver sur notre site dans notre FAQ

## C'Fluide - Manuel d'utilisation du Front Office - Front Office C'Fluide

# FAIRE UN CERFA FI-BSD

## Sélectionner la nature d'intervention

Les choix de la nature des interventions sont importantes :

- Ils conditionnent les cadres qui seront remplis sur le CERFA FI-BSD.
- Ils permettent de regrouper vos manipulations de fluides frigorigènes lorsqu'il y en a entre les équipements neufs, les équipements en maintenance et les équipements hors d'usages.

| m 4531<br>Karantar - 2 Marwell         |                              | Future  s discover |
|----------------------------------------|------------------------------|--------------------|
| 468-8                                  | 58-1 : CERFA FI-BSI          | Þ                  |
| Ref: 070420031500<br>Fluide: R32 5.1 t | N*: 07042028-1500<br>7.56 kg |                    |
| C Assemblage                           | de l'équipement              |                    |
| 🔲 Mise en serv                         | ice de l'équipemer           | it                 |
| Modification                           | de l'équipement              |                    |
| Maintenanc                             | e de l'équipement            |                    |
| 🔲 Contrôle d'é                         | tanchéité périodiq           | Je                 |
| 📋 Contrôle d'é                         | anchèité non péri            | odique             |
| Démantèlen                             | ient                         |                    |
| 🔲 Autre                                |                              |                    |
| < MODIFIER I                           | D. 3.11                      | мнг-<br>191        |

468-858-1 Correspond au numéro d'intervention qui sera reporté sur le CERFA

|     | 13:21                                                          |
|-----|----------------------------------------------------------------|
|     | Mand FLUIDE MOBYSOLVEAU - 1468 - U                             |
|     | a taxon of a manantan 🔿 a Contribut 🖕 Rokasa 🌾 Charaolata      |
| - 1 | 458-858-1 : CERFA FI-BSD                                       |
| - 1 | Information équipement                                         |
|     | Ref: 070420231500 N*: 070420231500<br>Pluide: R32 5.1 t 7.56 m |
| N   | Assemblage de l'équipement                                     |
| A   | Mise en service de l'équipement                                |
|     | Modification de l'équipement                                   |
|     | Maintenance de l'équipement                                    |
|     | Contrôle d'étanchéité périodique                               |
|     | Contrôle d'étanchéité non périodique                           |
|     | Démantèlement                                                  |
|     | Autre                                                          |
|     |                                                                |
|     |                                                                |

Vous pouvez (et devez dans certains cas) choisir différentes natures d'intervention

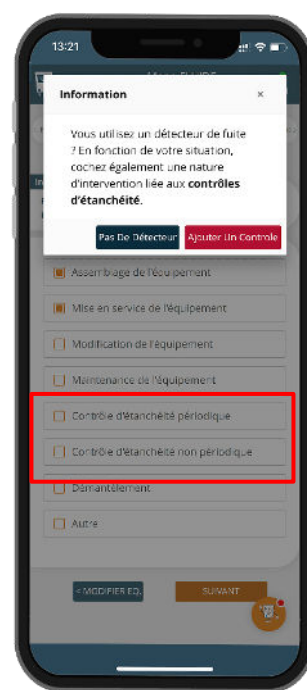

Si vous utilisez un détecteur de fuite, vous devez sélectionner une des 2 natures d'intervention correspondantes

#### Natures d'intervention recommandées pour un équipement neuf

- Assemblage de l'équipement
- Mise en service de l'équipement
- Contrôle d'étanchéité non périodique
- Contrôle d'étanchéité périodique (Dépend de la réglementation en vigueur)

#### Natures d'intervention recommandées pour un équipement en maintenance

Correspond à des équipements qui ont été mis en service et qui ont déjà fonctionné.

- Modification de l'équipement
- Maintenance de l'équipement
- Contrôle d'étanchéité périodique
- Contrôle d'étanchéité non périodique (Dépend de la réglementation en vigueur)

#### Nature d'intervention recommandée pour un équipement hors d'usage

- Démantèlement

01/07/2023

Version 4.6.31

## Maintenance d'un équipement avec contrôle d'étanchéité périodique

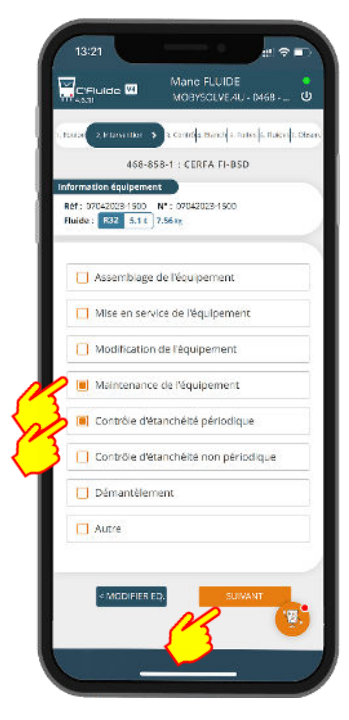

Sélection des natures d'intervention correspondantes

| 13:21                                                           |                                   | # ? D                 |
|-----------------------------------------------------------------|-----------------------------------|-----------------------|
| C'Fluide 🗹                                                      | Mano FLUIDE<br>MOBYSOLVEAU        | •<br>1-0468 <b>ن</b>  |
| талаф клазаф стато                                              | a tanàna 🔸 i n                    | ntes þ. Ruks (þ. Ofsa |
| 468-858-1:0                                                     | ONTRÔLE D'ÉTAN                    | ICHÉITÉ               |
| nformation équipemen<br>Réf: 07042028/1500<br>Fluide: R32 5.1 t | 1<br>N* : 07042028-1500<br>7.56 m |                       |
| Détecteur ma                                                    | nuel de fuite                     |                       |
| Choisir un détecteur                                            | existant                          |                       |
| GALAXAIR - 7898                                                 | 7455                              | ×                     |
| Marque commercial                                               | P                                 |                       |
| GALAXA R                                                        |                                   |                       |
| Référence construct                                             | eur *                             |                       |
| GX1                                                             |                                   |                       |
| Numero de série *                                               |                                   |                       |
| 78987456                                                        |                                   |                       |
| Date du demier con                                              | tróla *                           |                       |
| 12/08/2022                                                      |                                   | -                     |
| Out llage con                                                   | iorme                             |                       |
|                                                                 | SUIVANT                           |                       |
|                                                                 |                                   |                       |

Vérifiez les informations de votre détecteur et notamment la date du dernier contrôle

| C'Fluide 🐖                                                                                                    | Mano FLUIDE                                                                                        |
|----------------------------------------------------------------------------------------------------|----------------------------------------------------------------------------------------------------|
| (FASH)                                                                                                    | MOBYSOLVEAU - D468 @                                                                               |
| sarada mesal a bera                                                                                                    | eldau (ber 🗲 a Blanch) i Paties  s. Baker   1. Ob                                                  |
| 468-858-1                                                                                                    | : CONTRÔLE D'ÉTANCHÉITÉ                                                                            |
| formation équipem                                                                                                    | ent                                                                                                |
| Ref: 070420251900<br>Ruide : R32 5.1 t                                                                                                    | N*: 07042029-1900                                                                                  |
|                                                                                                    |                                                                                                    |
| Système de                                                                                                    | détection de fuites                                                                                |
| Un système de d                                                                                                    | étection est-il présent ?                                                                          |
| Non                                                                                                    | O Oul                                                                                              |
|                                                                                                    |                                                                                                    |
|                                                                                                    |                                                                                                    |
| > Quantité de fl                                                                                                    | luide dans l'équipement                                                                            |
| > Quantité de fl<br>HFC/PFC                                                                                                    | luide dans l'équipement                                                                            |
| > Quantité de fl<br>HFC/PFC<br>@ StsteqCCC                                                                                                    | luide dans l'équipement<br>2 < 50 :                                                                |
| > Quantité de fl<br>HFC/PFC                                                                                                    | lu de dans l'équipement<br>2 < 50 t<br>22 < 500 t                                                  |
| Quantité de fl      HFC/PFC     StstocCC2     S014 teqCC     teqCC2 > 51                                                                                                    | luide dans l'équipement<br>2 « 50 :<br>22 < 500 t                                                  |
| Quantité de fl HFC/PFC     St st stoct00     S6 t s toct00     toct002 b S(                                                                                                    | lu de (fans l'équipement<br>2 < 50 t<br>22 < 500 t<br>20 t                                         |
| Quantité de fl HFC/PFC     StsteocCD2     StsteocCD2     () teqCD2>50     Equipements     Equipements                                                                                                    | lu de dans l'équipement<br>2 < 50 c<br>22 < 500 c<br>30 c<br>HEC sans système de détection         |
| <ul> <li>Quantifé de fl</li> <li>HFC/PFC</li> <li>\$ 5 t \$ teqcCD;</li> <li>\$ 5 t \$ teqcCD;</li> <li>\$ teqcCD2 &gt; 50</li> <li>teqCCD2 &gt; 50</li> <li>Equipements</li> <li>de fuites</li> <li>\$ 12 mais</li> </ul> | lu de dans l'équipement<br>2 < 50 c<br>22 < 500 c<br>20 c<br>50 c<br>HEC sans système de détection |
| <ul> <li>Quantifé de fl</li> <li>HFC/PFC</li> <li>\$ 5 t \$ texteqCC</li> <li>\$ 6 t \$ teqCC</li> <li>\$ teqCO2 &gt; 50</li> <li>teqCO2 &gt; 50</li> <li>Fquipements</li> <li>de fuites</li> <li>\$ 12 mois</li> </ul>    | u de dans l'équipement<br>2 < 50 c<br>22 < 580 t<br>30 t<br>HFC sans système de détection          |
| <ul> <li>Quantifé de fl</li> <li>HFC/PFC</li> <li>SitisteqCO</li> <li>SitisteqCO</li> <li>teqCO2&gt;SI</li> <li>reqCO2&gt;SI</li> <li>Equipements</li> <li>de fuites</li> <li>12 mais</li> <li>Gimais</li> </ul>           | Lu de dans Péquipement<br>2 < 50 r<br>22 < 500 r<br>20 t<br>HFC sans système de détection          |

En fonction de la présence ou non d'un système de détection de fuites, la périodicité des contrôles se calcule automatiquement

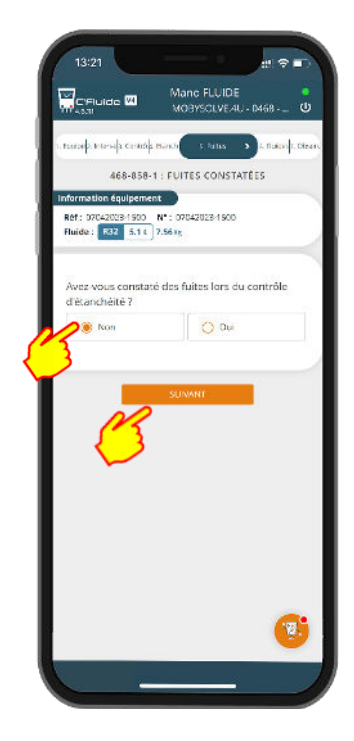

Si fuite, cliquez sur « Oui »

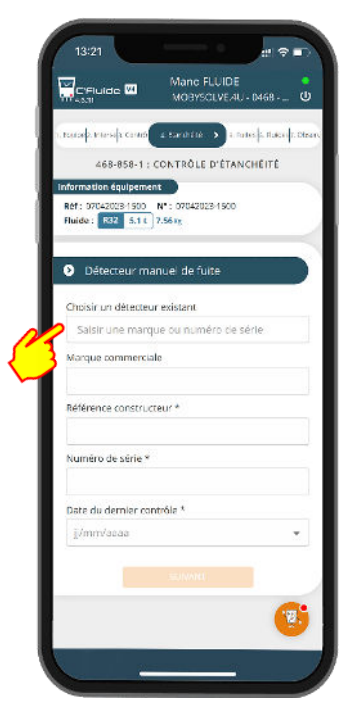

#### Création ou sélection de son détecteur de fuite

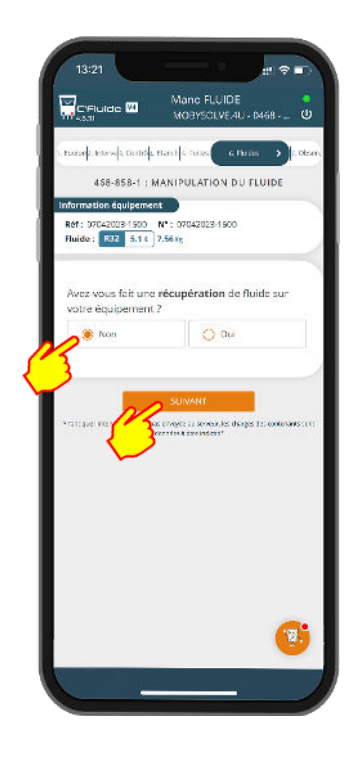

Si récupération de fluide : cliquez sur « Oui »

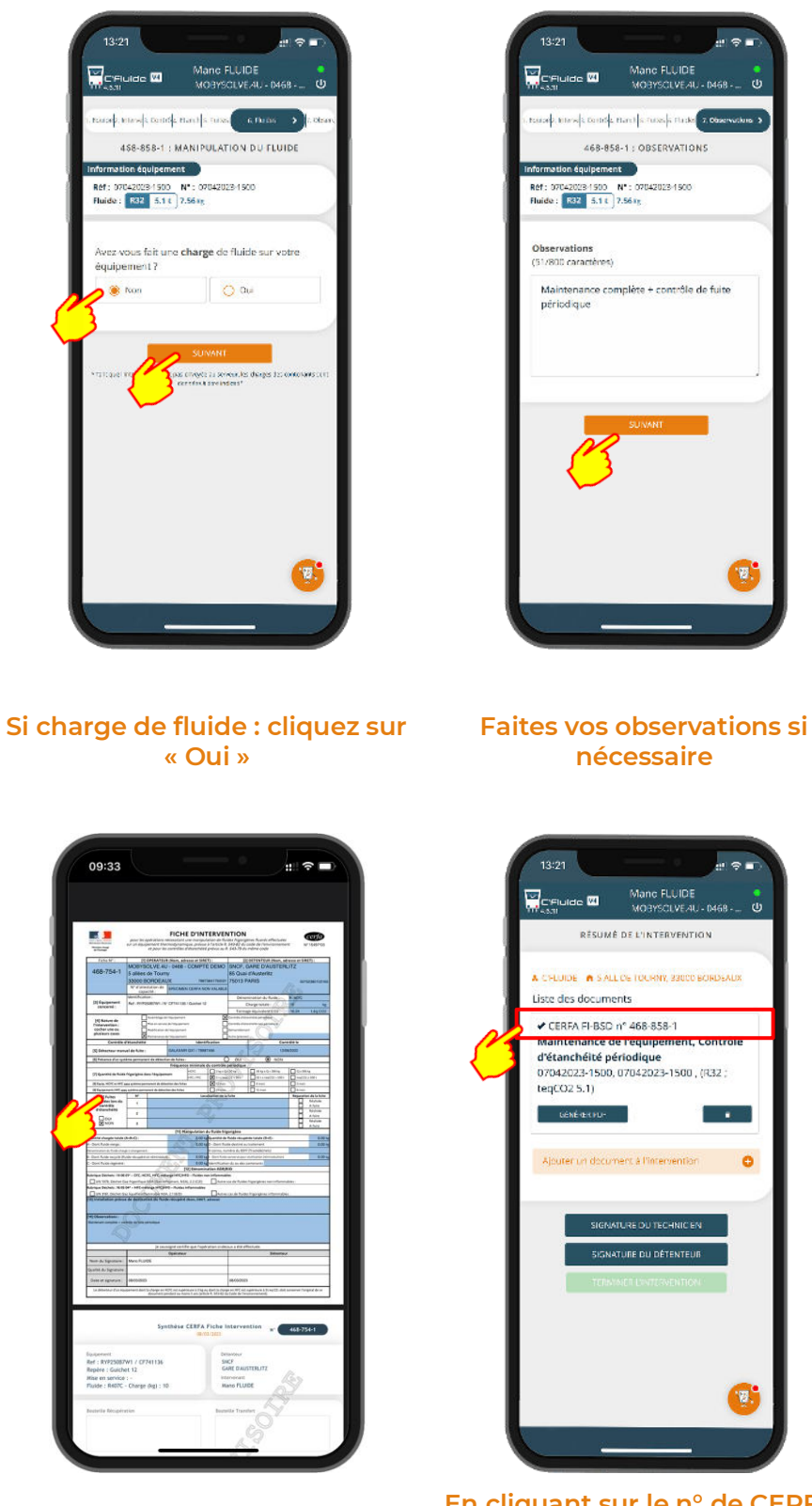

Aperçu du CERFA

En cliquant sur le n° de CERFA, vous pouvez revenir dans le formulaire pour contrôler ou modifier vos saisies

.

0

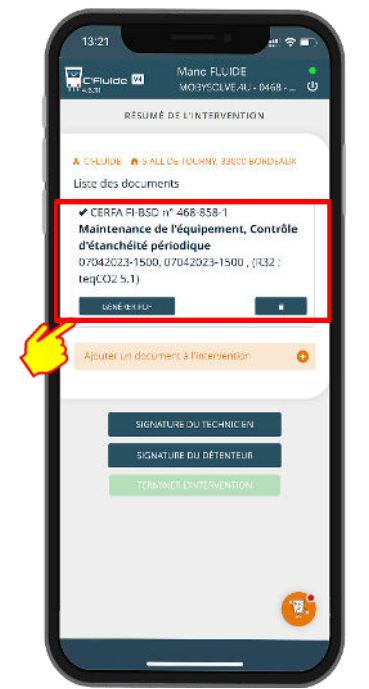

Le CERFA 468-858-1 est terminé. Vous pouvez avoir un aperçu du document en cliquant sur le bouton correspondant

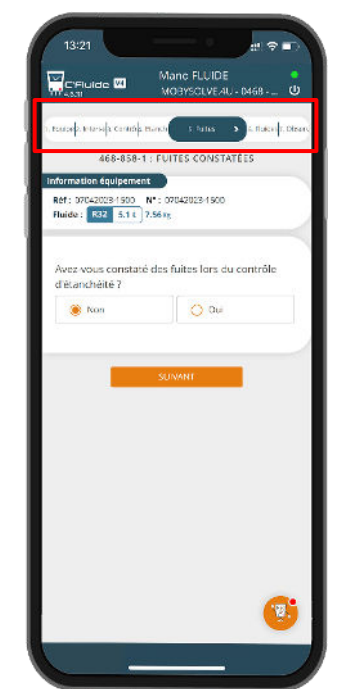

Vous arrivez sur le formulaire de l'équipement. En partie haute, le fil d'ariane vous permet de vous déplacer rapidement

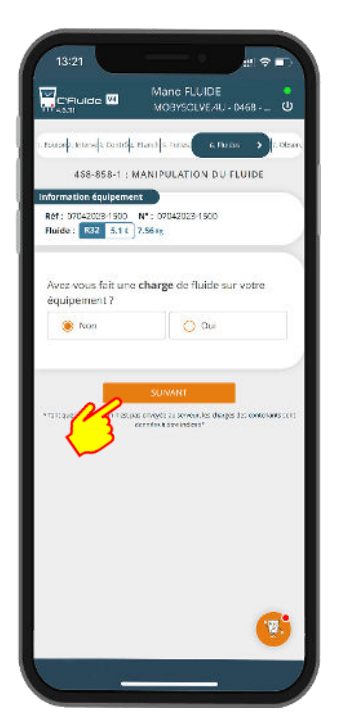

| 13:21                               |                                        |
|-------------------------------------|----------------------------------------|
|                                     | Manc FLUIDE                            |
| 1. tanak tites a tanta              | Harel  s Turks  s Turks (7,0000000000) |
| 468-85                              | 8-1 : OBSERVATIONS                     |
| Information équipemen               | nt                                     |
| Ref: 07042028-1500                  | N*: 07042023-1500                      |
|                                     | 00050                                  |
|                                     |                                        |
| Observations<br>(51/800 caractères) |                                        |
| Maintenance co                      | mplète + contrôle de fuite             |
| périodique                          |                                        |
| 34                                  |                                        |
|                                     |                                        |
|                                     |                                        |
|                                     |                                        |
|                                     |                                        |
| ~~                                  | SUNANT                                 |
|                                     |                                        |
|                                     |                                        |
| -                                   |                                        |
|                                     |                                        |
|                                     |                                        |
|                                     |                                        |
|                                     | <b>19</b>                              |
|                                     | <b>U</b>                               |
| 1                                   |                                        |
| <u> </u>                            |                                        |

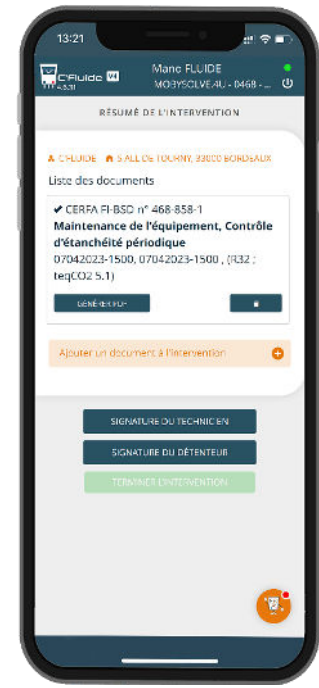

En validant la dernière rubrique, vous revenez sur la page de résumé de l'intervention

Vous pouvez également utiliser le bouton suivant pour vous déplacer

## Ajouter un autre document pour un équipement sur le même site

Si vous avez plusieurs équipements sur le même site, vous pouvez ajouter autant de CERFA ou de documents que d'équipements en cliquant sur le bouton « AJOUTER UN DOCUMENT A L'INTERVENTION »

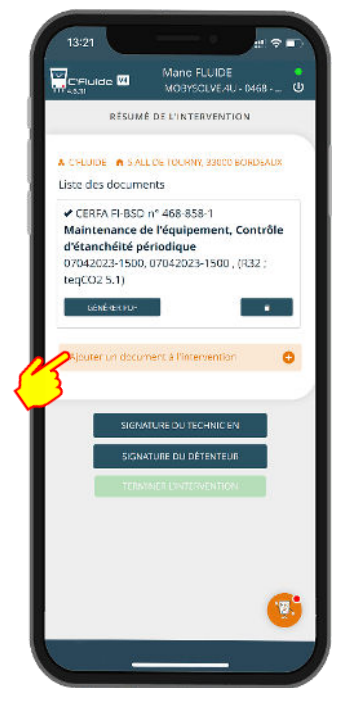

Cliquez sur le bouton

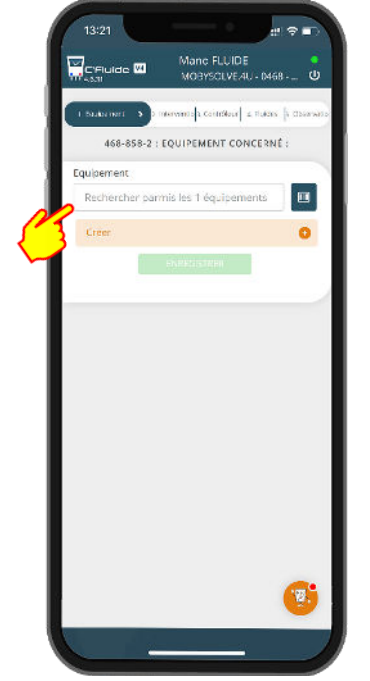

Vous revenez sur la liste des équipements du site. Vous pouvez également en créer un nouveau (si vous avez les droits)

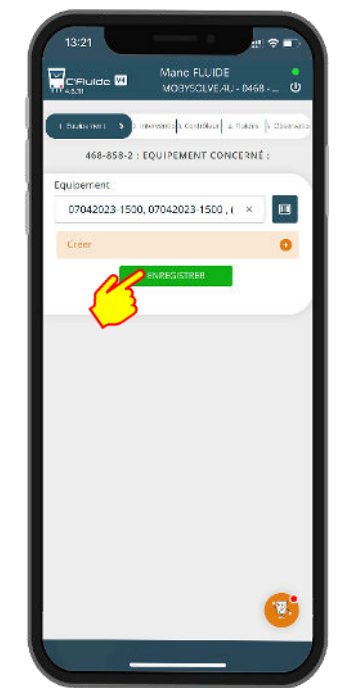

Une fois l'équipement souhaité sélectionné, il vous reste à répéter les saisies obligatoires.

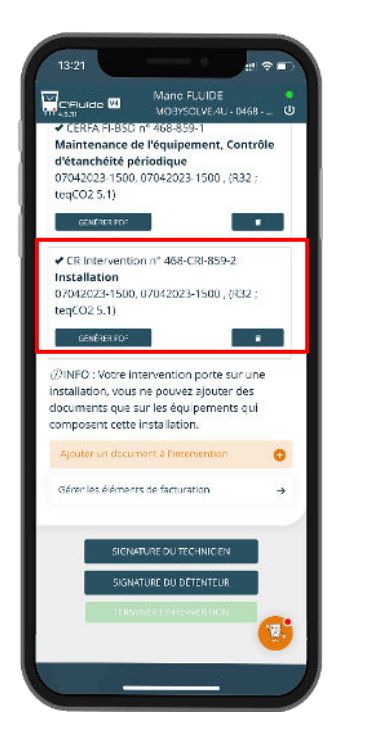

Le CR intervention est terminé

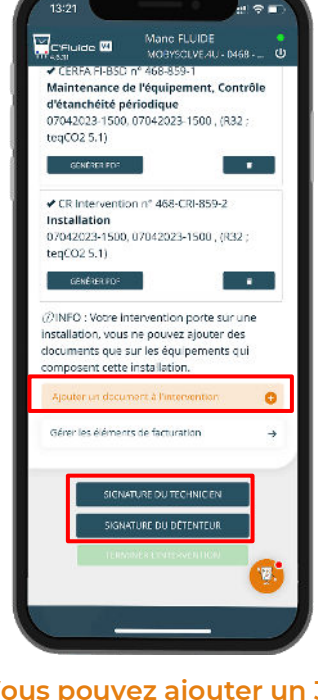

Vous pouvez ajouter un 3<sup>e</sup> CERFA si besoin ou passer aux signatures des documents

## CERFA avec manipulation de fluides frigorigènes

Dans certains cas, il y aura des manipulations de fluides frigorigènes, l'application vous permet d'identifier tous les contenants utilisés. Vous devez porter une attention particulière à cette étape car elle est primordiale pour la cohérence et la véracité de votre déclaration annuelle.

#### Récupération de fluides (contenant de type Récupération ou Transfert)

Toutes les données saisies sont exprimées en kg et ne peuvent pas comporter plus de 2 chiffres après la virgule

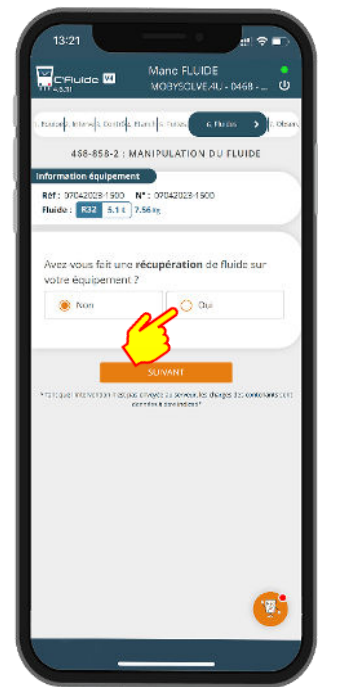

En cliquant sur oui, l'interface de saisie des informations apparait

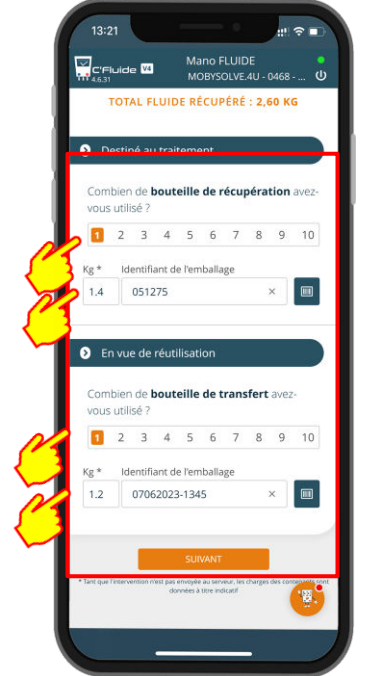

Sélectionnez le nombre de bouteilles utilisées et indiquer la quantité récupérée par contenant

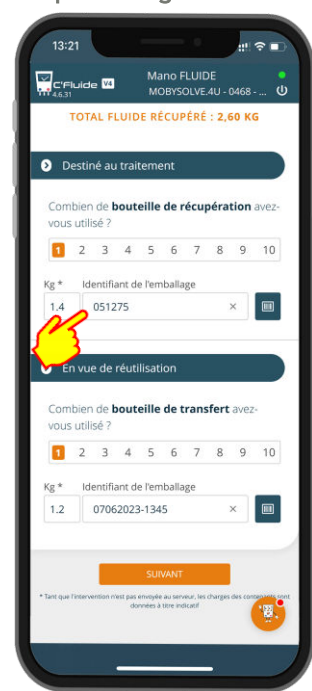

Sélectionnez votre contenant ou utilisez le scanner

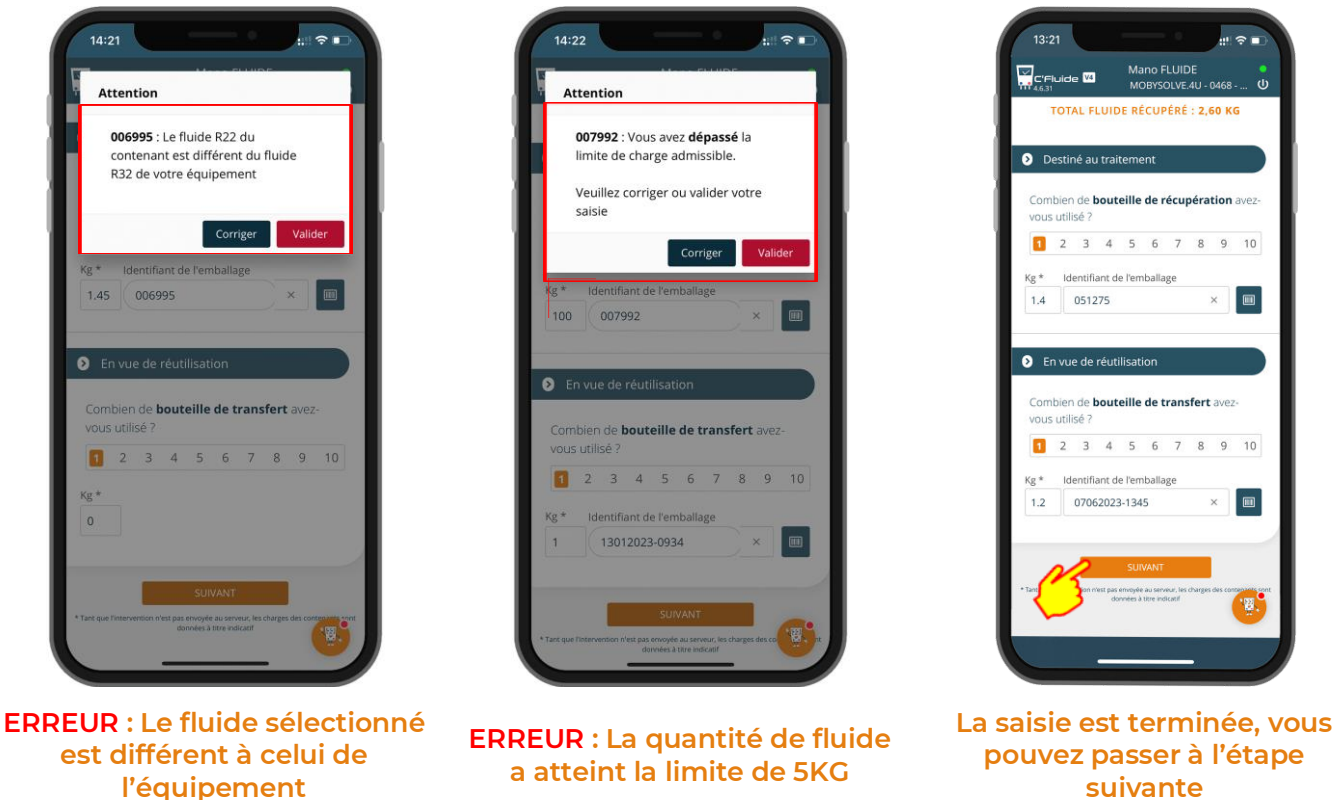

**Remarques :** Toutes les manipulations se font sous votre responsabilité. Le choix du type de contenant à utiliser, du type de fluide et des quantités se font sous votre entière responsabilité. L'application vous alerte en cas d'incohérence mais vous restez décisionnaire de la saisie à valider dans l'application.

#### Charge de fluide (Contenant de type Vierge, Régénéré ou Transfert)

Comme pour la récupération, les données saisies sont exprimées **en kg** et ne peuvent pas comporter plus de **2 chiffres après la** virgule.

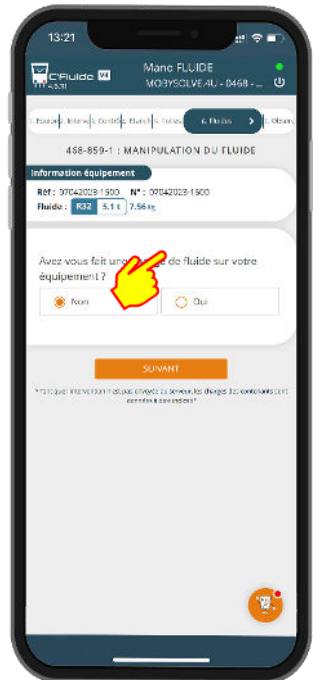

En cliquant sur oui, l'interface de saisie des informations apparait

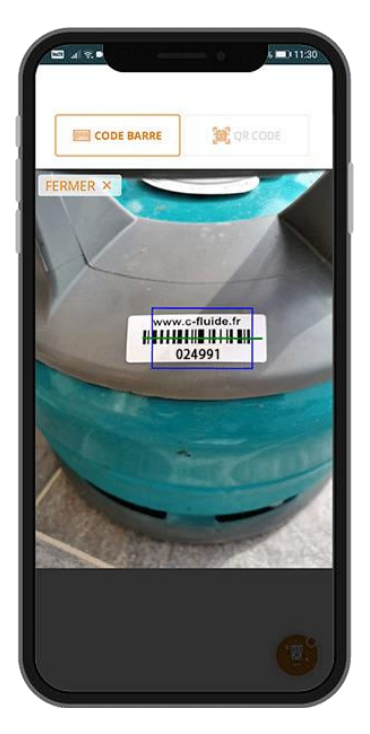

| C'FIL                                   | ide 🗹                                                | Mai<br>MO                                                | NG FLUI<br>BYSCLVI                  | JE<br>AU-1                  | M68 -         |                    |
|-----------------------------------------|------------------------------------------------------|----------------------------------------------------------|-------------------------------------|-----------------------------|---------------|--------------------|
| 1. Pastarda, Int                        | insis conde                                          | nacls                                                    | 10.05                               | 6 Pirio                     | . ,           | 10                 |
| 48                                      | 58-859-1 : 1                                         | MANIPU                                                   | LATION                              | DUF                         | LUIDE         |                    |
| Informatio                              | in équipeme                                          | nt                                                       |                                     |                             |               |                    |
| Ref: 070-                               | 42028-1500                                           | N*: 070                                                  | 42023-15                            | 00                          |               |                    |
| Fluide :                                | R32 5.11                                             | 7.56 Ig                                                  |                                     |                             |               |                    |
|                                         |                                                      |                                                          |                                     |                             |               |                    |
| Avez ve                                 | ous fait und                                         | charge                                                   | e de flui                           | de sur                      | votre         | <u>ار ا</u>        |
| equiper                                 | ment?                                                |                                                          |                                     |                             |               |                    |
| Q                                       | con                                                  |                                                          | 🧶 0                                 | u.                          |               |                    |
|                                         |                                                      |                                                          |                                     |                             |               |                    |
|                                         | TOTAL FLU                                            | IDE CI                                                   | HARGE                               | 2.8                         | 5 KG          |                    |
|                                         | TOTAL FLU                                            | IDE C                                                    | HARGÉ                               | : 2,8                       | 5 KG          |                    |
|                                         | TOTAL FLU                                            | IDE C                                                    | HARGÉ                               | : 2,8                       | 5 KG          |                    |
| O Vie                                   | r <b>OTAL FLU</b>                                    | JIDE CI                                                  | HARGÉ                               | : 2,8                       | 5 KG          |                    |
| O Vier<br>Combi                         | roTAL FLU<br>rge<br>ien de bou                       | IDE CI                                                   | HARGË                               | : <b>2,8</b> :              | 5 KG          | e lisa             |
| O Vier<br>Combi<br>7                    | rge<br>Ien de bou                                    | IIDE CI                                                  | HARGÉ<br>vierge                     | : <b>2,8</b> !              | 5 KG          | t lisi             |
| O Vier<br>Combi<br>?                    | rotal Flu<br>nge<br>len de bou<br>2 3 4              | IIDE CI                                                  | HARGÉ<br>vierge =<br>5 7            | : <b>2,8</b><br>ivez-v<br>8 | S KG<br>OUS U | u lisa<br>10       |
| O vier<br>Combi<br>?                    | rotal Flu<br>rge<br>len de <b>bou</b><br>2 3 4       | ITE CI                                                   | HARGÉ<br>vierge<br>5 7              | : 2,8:<br>wez-v<br>8        | ous u         | n liss<br>10       |
| O vier<br>Combi<br>?<br>I<br>Kg *       | rge<br>len de bou<br>2 3 4<br>Identifiant            | uteille<br>teille                                        | HARGÉ<br>vierge =<br>5 7<br>ballage | : 2,8:<br>wez-v<br>8        | ous u<br>9    | n disa<br>10       |
| Vier<br>Combi<br>?<br>1<br>Kg *<br>2.85 | rge<br>len de bou<br>2 3 4<br>Identifiant            | ILE CI                                                   | vierge<br>6 7<br>ballage            | : 2,8:<br>we:-v             | 9             | n disa<br>10       |
| Combi<br>?<br>f<br>xs*<br>2.85          | rotal FLU<br>rge<br>2 3 4<br>Identifiant<br>Chaisir  | uteille f<br>teille f<br>de femi<br>existant<br>n conter | vierge a<br>6 7<br>ballage<br>t     | : <b>2,8</b> :<br>wez-v     | 9             | ndisa<br>10        |
| Combi<br>?<br>f1<br>Kg *<br>2.85        | rge<br>len de bou<br>2 3 4<br>Identifiant<br>Cheisir | iteille i<br>5<br>de femi<br>existant                    | vierge a<br>6 7<br>ballage<br>t     | : <b>2,8</b> 5              | 9             | n disa<br>10<br>00 |

Vous pouvez sélectionner le nombre de bouteilles utilisées, la quantité chargée et la référence du contenant

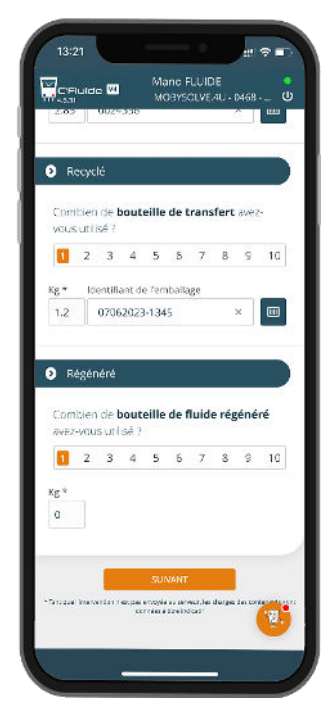

1,2 kg pris dans une bouteille de R32

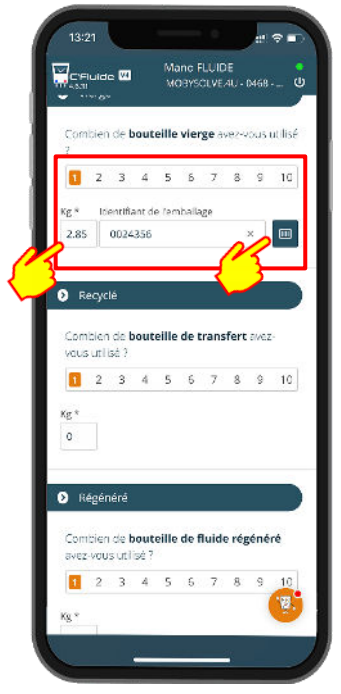

Sélectionnez votre contenant ou utilisez le scanner

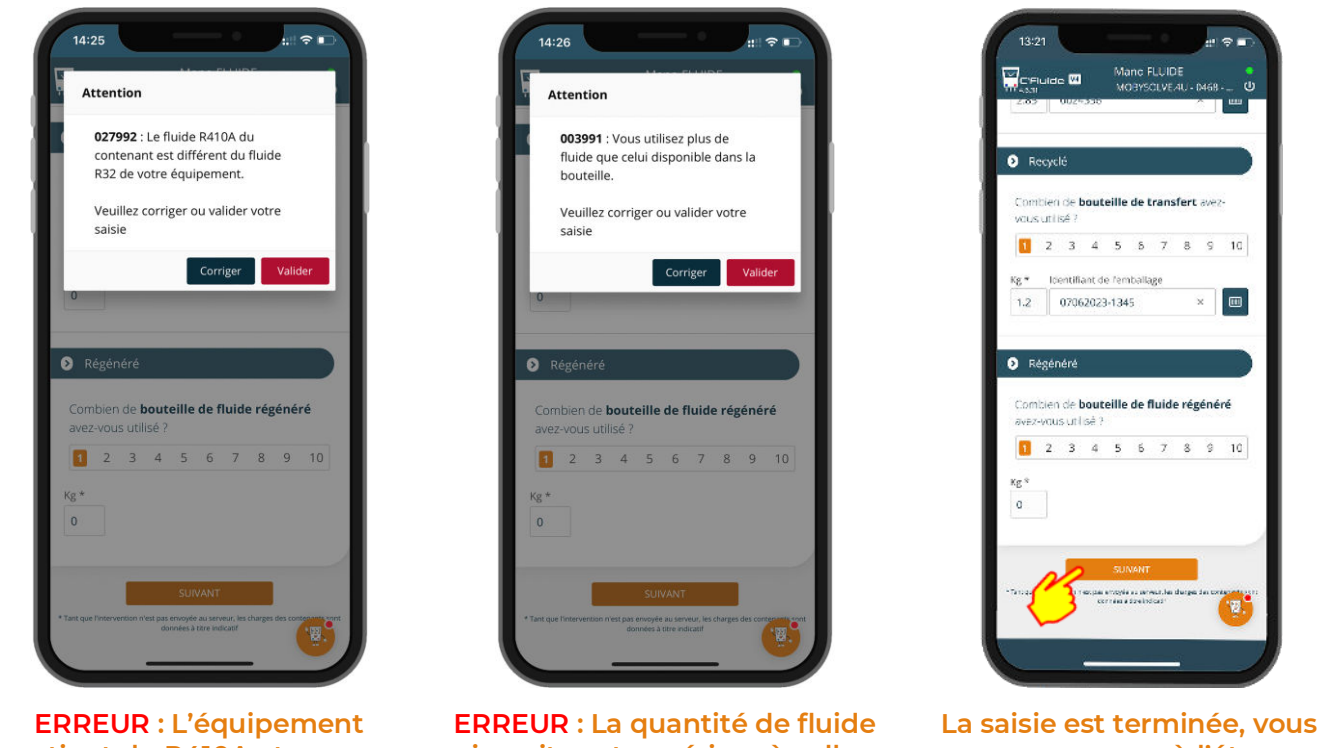

contient du R410A et non pas du R32

**ERREUR** : La quantité de fluide inscrite est supérieur à celle disponible dans la bouteille.

La saisie est terminée, vous pouvez passer à l'étape suivante

<u>Remarques</u>: Toutes les manipulations se font sous votre responsabilité. Le choix du type de contenant à utiliser, du type de fluide et des quantités se font sous votre entière responsabilité. L'application vous alerte en cas d'incohérence mais vous restez décisionnaire de la saisie à valider dans l'application.

#### Choisir le transporteur des déchets – Cas où vous ne les transporter pas vous-même

Si vous avez utilisé une bouteille de récupération, vous devez déclarer qui la transportera

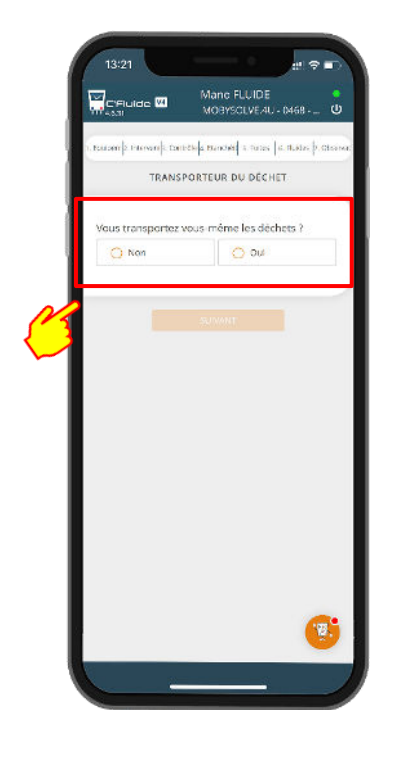

Choisir votre transporteur

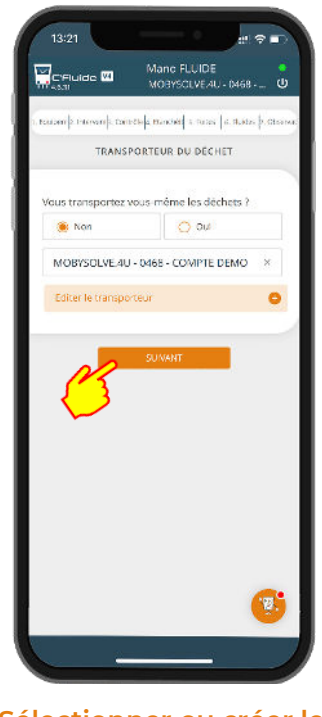

Sélectionner ou créer le transporteur puis valider

# Choisir le transporteur des déchets – Cas où vous transportez vous-même avec votre véhicule

Si vous avez utilisé une bouteille de récupération, vous devez déclarer qui la transportera

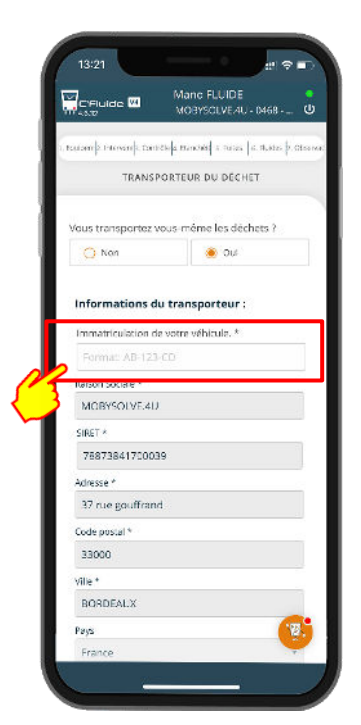

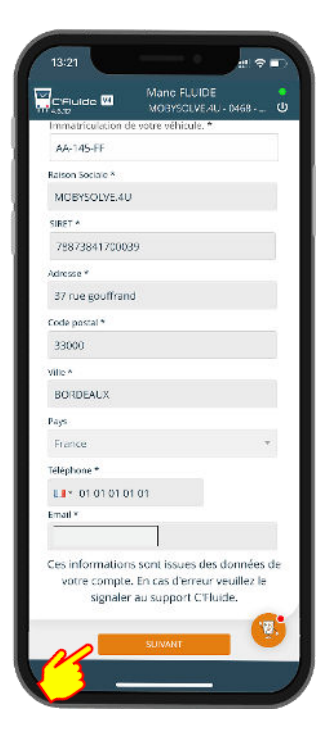

Je complète mes informations et la plaque d'immatriculation de mon véhicule

#### Valider mes informations

## Signature des documents

Tous les documents listés dans la page du résumé d'intervention seront signés par le technicien et le détenteur en 1 seule fois. Pas besoin de répéter les signatures sur tous les documents. La signature peut être recommencée si elle ne convient pas. La date d'intervention peut être modifiée pour correspondre à la date réelle si le document est réalisé à une date ultérieure.

#### Le technicien et le détenteur sont présents sur le site pour signer.

| 13:21                                                                                                    | 13:21 # ♥ ■                                  | 13:21 📰 😌 🖃                                                                                                    |
|----------------------------------------------------------------------------------------------------|----------------------------------------------|----------------------------------------------------------------------------------------------------|
| Mano FLUIDE MOBYSCIVEAU- (M68 - U                                                                                                    |                                              | Manc FLUIDE MOBYSCIVE AU - IM68 - U                                                                                                    |
| RÉSUMÉ DE L'INTERVENTION                                                                                                    | SIGNATURE DU TECHNICIEN                      | RÉSUMÉ DE L'INTERVENTION                                                                                                    |
| A CHUIDE IN SALLOE TOURN, 33000 BORDEAUX<br>Liste des documents                                                                                                    | Mano FLUIDE<br>Forstion *                    | A CELUIDE A SALL DE TOURNY, 83000 BORDEAUX<br>Liste des documents                                                                                                    |
| <ul> <li>CERRA FI-BSD n° 468-858-2</li> <li>Maintenance de l'équipement, Contrôle<br/>d'étanchéité périodique<br/>0704202-1500,07042023-1500, (%32.)<br/>teqCO2.5.1)</li> <li>Cénédecu-</li> </ul> | Technicien<br>Signature eductivitte          | <ul> <li>CERTA FI-BSC n° 468-858-2</li> <li>Maintenance de l'Équipement, Contrôle<br/>d'étanchéité périodique<br/>07042223-1500, 07042023-1500, (R32 :<br/>teqCO2.5.1)</li> <li>Césédasure</li> </ul> |
| Ajouter un document à l'intervention                                                                                                    |                                              | Ajouter un document à l'intervention                                                                                                    |
|                                                                                                    | Dete de Instruenson<br>20/07/2023 *          | SIGNATURE DU TECHNICIEN                                                                                                    |
| <b>(</b>                                                                                                    |                                              |                                                                                                    |
| ous pouvez générer le PDF et<br>le signer                                                                                                    | Le technicien signe dans le<br>cadre réservé | Document signé par le<br>technicien                                                                                                    |

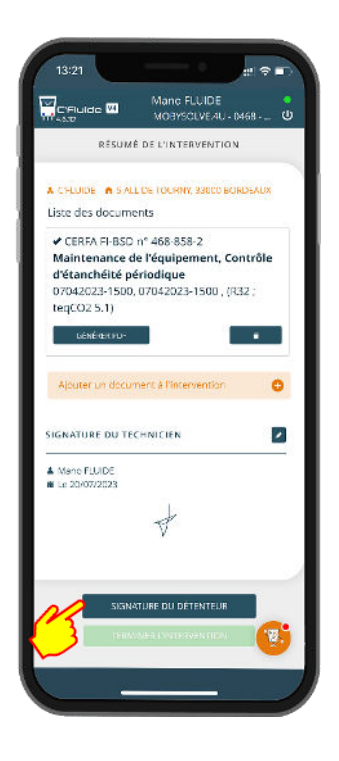

Signature du détenteur

| toon *  LECUENT  Premore *  Thierry  emple *  contact@c-fluide.fr  relephone  Felephone  Forction  Responsable Du Site  iignature  Contractse                                                                                                    | Thierry LECLIENT       | RResponsable Du Site) - |
|----------------------------------------------------------------------------------------------------|------------------------|-------------------------|
| LECUENT  Prenom *  Thierry  Email *  contact@cfbudge.fr  Freighone  Contaction  Responsable Du Site  iignature  Contaction  Responsable Du Site  Contaction  Contaction  Conta | Nom *                  |                         |
| Prénem *  Thierry E-mail *  contact@cfluide.fr  fréébhone  C- 04 27 18 22 70  forction  Responsable Du Site  iignature  maurausse                                                                                                    | LECLIENT               |                         |
| Thierry  Empl*  contact@cfluide.fr  Telebhone  forction  Responsable Du Site  iignature  results                                                                                                    | Prénom *               |                         |
| Empl * contact@c-fluide.fr Teléphone III · 04 27 18 22 70 Forktion Responsable Du Site iignature IIII · 04 24 70 IIIIIIIIIIIIIIIIIIIIIIIIIIIIIIIIIIII                                                                                                    | Thierry                |                         |
| contact@cfluide.fr<br>Felghone<br>III - 04 27 18 22 70<br>Fonction<br>Responsable Du Site<br>Signature<br>Reartiseure                                                                                                    | E-mail *               |                         |
| rééphone      • 04 27 18 22 70  Forction  Responsable Du Site  Signature  Aceutousse                                                                                                    | contact@c-fluide.      | fr                      |
| O4 27 18 22 70  Forction  Responsable Du Site  Signature  ReartsAstre                                                                                                    | Téréphone              |                         |
| forktion<br>Responsable Du Site .<br>Signature aceutouste                                                                                                    | <b>□</b> • 04 27 18 22 | 70                      |
| Responsable Du Site<br>Signature (Contractor                                                                                                    | Fonction               |                         |
| Signature acadra.sie                                                                                                    | Responsable Du 1       | Site                    |
|                                                                                                    | Signature              | RONITAUSTR              |
|                                                                                                    |                        |                         |
| COLUMN AND ADDRESS ADDRESS ADDRES                                                                                                    | Date de la sistratura  |                         |

Il faut renseigner les informations du contact ou les sélectionner dans la liste

|    | C'Auide 🖾         | Mane FLUID<br>MOBYSOLVE/ | U-0468 C   |
|----|-------------------|--------------------------|------------|
|    | SIGNA             | TURE DU DÊTENT           | EUR        |
|    | Mene waxini shair |                          | odo, ne o  |
| 23 | Thierry LECLIEN   | T(Responsable D          | ı Site)    |
|    | erensin -         |                          |            |
|    | E-mail *          |                          |            |
|    | Téléphone         |                          |            |
|    | Fonction          |                          |            |
|    | Signature         |                          | RÖNITAUSER |
|    |                   |                          |            |
|    |                   |                          |            |
|    |                   |                          | 18         |

Sélection dans la liste

|                                   | Mane FLUIDE         |
|-----------------------------------|---------------------|
|                                   | MOBYSCLVE/4U+0468 U |
| Préncin *                         |                     |
| Thierry                           |                     |
| E-mail *                          |                     |
| contact@c-fluide                  | .fr                 |
| Téléphone                         |                     |
| LI • 04 27 18 22                  | 70                  |
| Fonction                          |                     |
| Responsable Du                    | Site                |
| Signature                         | RENTRUSER           |
| 3                                 | A                   |
| Date de la signatur               | e                   |
| Date de la signatur<br>20/07/2023 | e                   |

Le contact du détenteur signe dans le cadre réservé

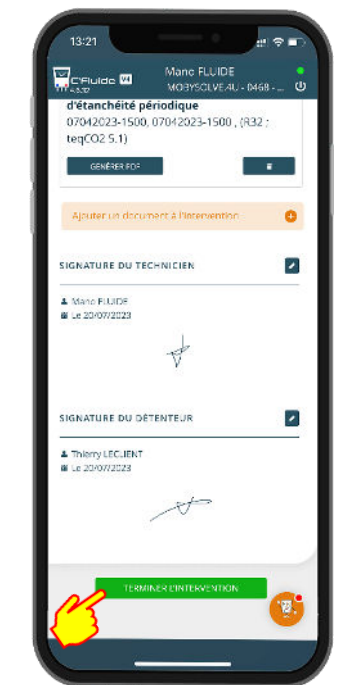

En cliquant sur « TERMINER L'INTERVENTION », les documents sont générés et il ne sera plus possible de les modifier

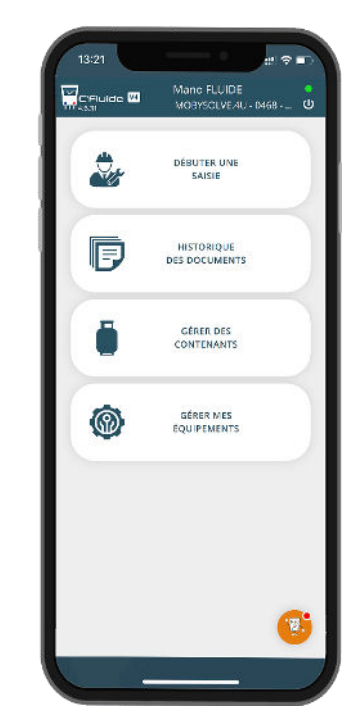

Les CERFA ont été envoyés par e-mail au destinataire et sont disponibles dans le Back Office en temps réel.

#### Absence du détenteur : Utilisation de la signature différée

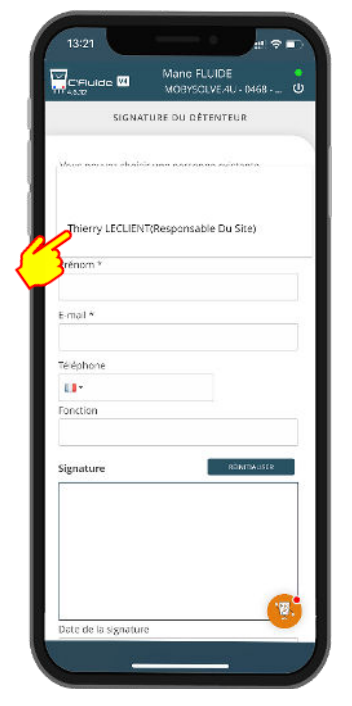

Si le détenteur est absent, sélectionnez dans la liste ses coordonnées ou créez le contact

| C'Fluide 🖾                                                               | MOBYSCLVEAU - 04                                       | 68 U          |
|--------------------------------------------------------------------------|--------------------------------------------------------|---------------|
| CERFA FI-BSD                                                             | n° 468-858-2                                           |               |
| Maintenance de<br>d'étanchéité pé<br>07042023-1500,                      | e l'équipement, Con<br>riodique<br>07042023-1500 , (R3 | trõle         |
| teqCO2 5.1)                                                              |                                                        |               |
| GENERAL EDE                                                              |                                                        |               |
| Ajouter un docum                                                         | ert à l'intervention                                   | 0             |
| IGNATURE DU TEC                                                          | CHNICIEN                                               |               |
| Mono FLUIDE<br>Le 20/07/2023                                             |                                                        |               |
|                                                                          | ₽.                                                     |               |
| IIGNATURE DU DÉT                                                         | TENTEUR                                                |               |
| Thierry LECLIENT  Signatum différée Lecarties renoignérieses  adoximents | on malawe on bental perman                             | on the signer |
|                                                                          |                                                        |               |
| 273 j Envoi des                                                          | donnees                                                | -             |
|                                                                          |                                                        |               |

Envoi des données au serveur

| C'Fluide 🖾                                         | Mane FLUIDE                  |
|----------------------------------------------------|------------------------------|
| 10 4 100                                           | MUSI DUEPEND - 0400          |
| Prénom *                                           |                              |
| Thierry                                            |                              |
| E-mail *                                           |                              |
| contact@c-fluid                                    | de.fr                        |
| Téréphone                                          |                              |
| LI • 04 27 18 2                                    | 22 70                        |
| Fonction                                           |                              |
| Responsable D                                      | u Site                       |
|                                                    |                              |
|                                                    |                              |
| Date de la signati                                 | ure                          |
| Date de la signate<br>20/07/2023                   | ura<br>T                     |
| Date de la signate<br>20/07/2023<br>SIGNATURE DIFF | ure<br>•<br>CRCC •••••CRSN•• |
| Date de la signate<br>20/37/2023<br>SCANTURE DIFF  | ure<br>rect without          |

Clic sur la signature différée

C'Fluide 🖾

Ne

P

0

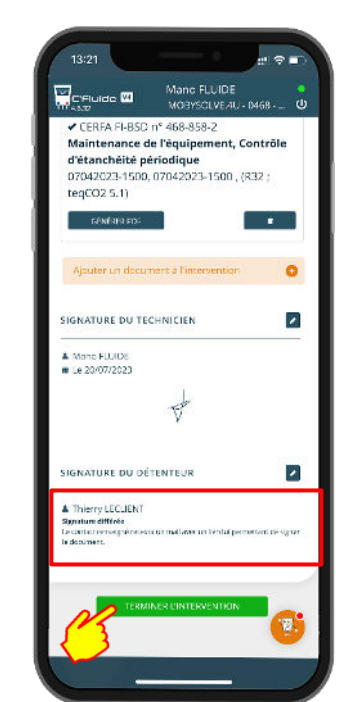

**Une fois l'intervention** terminée. le contact renseigné recevra un e-mail avec un lien lui permettant de signer le document

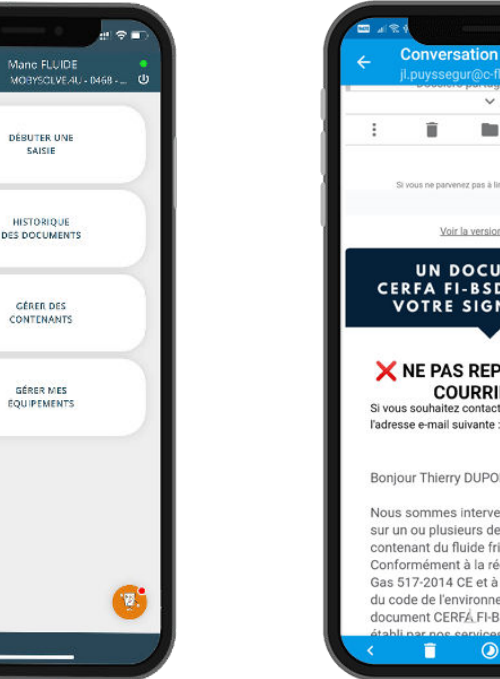

Les CERFA sont disponibles dans le Back Office en temps réel avec le statut « A signer »

Î 100 14 11 10 UN DOCUMENT CERFA FI-BSD ATTEND VOTRE SIGNATURE. X NE PAS REPONDRE A CE COURRIEL X Si vous souhaitez contacter l'émetteur, utilisez l'adresse e-mail suivante : contact@c-fluide.fr Bonjour Thierry DUPONT, Nous sommes intervenus récemment sur un ou plusieurs de vos équipements contenant du fluide frigorigène. Conformément à la réglementation E-Gas 517-2014 CE et à l'article R.543-du code de l'environnement un document CERFÁ FI-BSD vient d'être Ē

Le détenteur reçoit un e-mail avec les instructions à suivre pour procéder à la signature